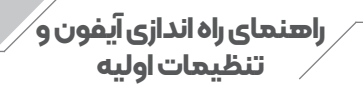

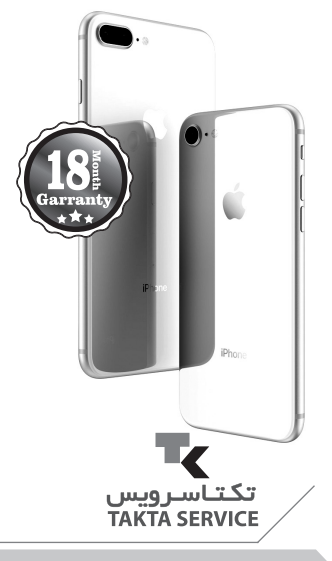

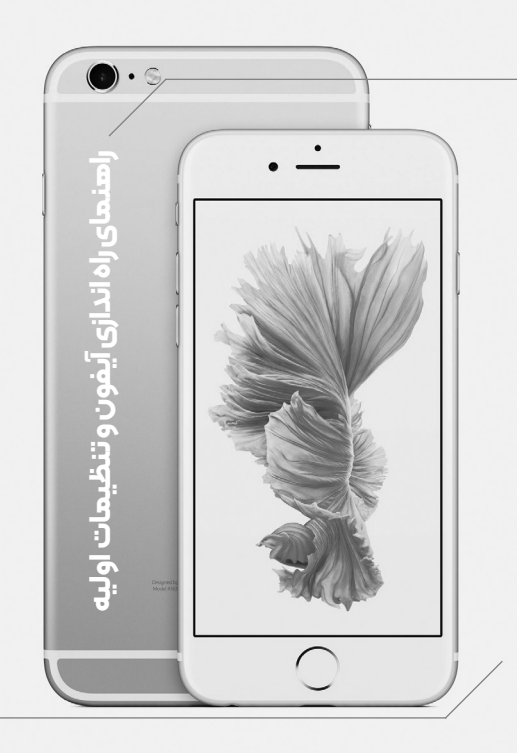

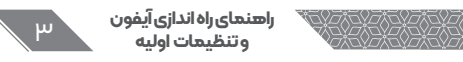

سیم کارت خود را در آیفون قرار دهید و با فشردن دکمه پاور (Power) آیفون خود رو روشن کنید. در این شرایط با صفحهای سفید و حاوی عبارت «Hello» رو به رو میشوید که صفحه خوشامدگویی آیفون است. دکمه هوم (Home) دستگاه را بفشارید تا از این مرحله عبور کنید.

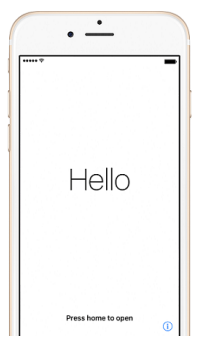

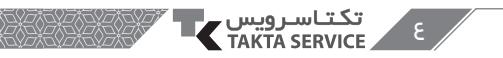

# سپس نوبت به انتخاب زبان و کشور محل سکون شما می رسد.

در این مرحله باید آیفون خود را به شبکه اینترنت وای فای، موبایل دیتا یا آیتیونز (iTunes) متصل کنید. اگر در محلی که حضور دارید، شبکه وایفای مناسبی در دسترس است، کافی است که نام آن شبکه را در لیست انتخاب کنید. اگر قصد دارید که از اینترنت سیم کارت استفاده کنید، باید گزینه «Use Cellular Data» را انتخاب نمایید که البته توصیه میکنیم در این مرحله از این گزینه استفاده نکنید. اگر هم یک کامپیوتر در نزدیکی شما است و برنامه آیتیونز در آن نصب است، میتوانید با اتصال آیفون به آن از طریق کابل واسط مراحل راهاندازی را ادامه دهید. با فرض

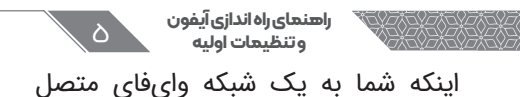

اینکه شما به یک شبکه وایقای متصل شدهاید پیش میرویم.

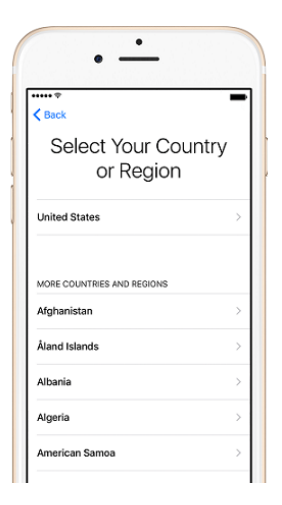

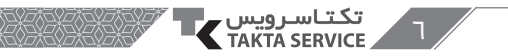

پس از انتخاب شبکه وایفای و اتصال به اینترنت باید وضعیت عملکرد سرویس مکانیاب آیفون را مشخص کنید. با انتخاب گزینه Enable Location Services میتوانید این قابلیت را فعال سازید.

| ····· <del>·</del><br><br>                                                                                  | - | € Back                                                                                                    |
|----------------------------------------------------------------------------------------------------|---|----------------------------------------------------------------------------------------------------|
| Choose a Wi-Fi<br>Network                                                                                   | , | ✓ Location Services                                                                                                    |
| WiFi<br>Choose another network                                                                              | * | Location Services allows Maps and other<br>apps and services like Find My iPhone to<br>gather and use data indicating your<br>approximate location.<br>About Location Services |
| Use Cellular Connection<br>Set us your IPhone using cellular data if your Wi-f<br>network is not available. | 9 |                                                                                                    |
|                                                                                                    |   | Enable Location Services                                                                                                    |

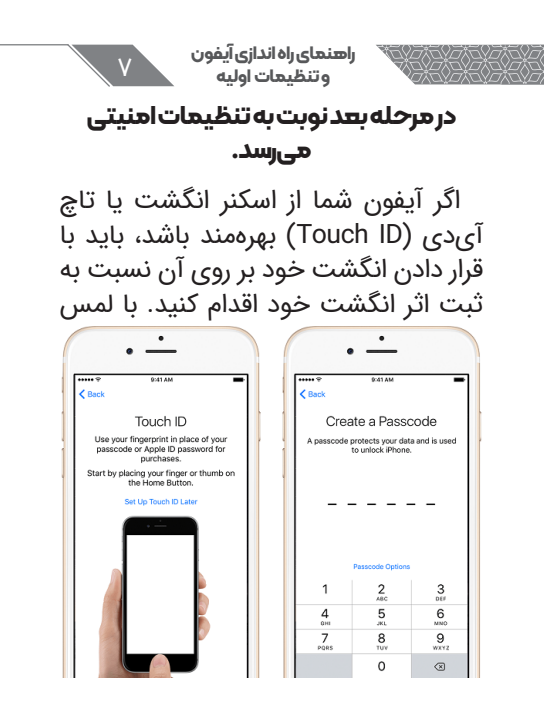

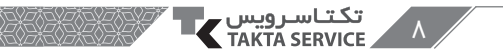

گزینه آبی رنگ «Set Up Touch ID Later» میتوانید فعلا از انجام این مرحله صرف نظر کنید، اما توصیه میکنیم که در همین مرحله مشخصات انگشت خود را برای اسکنر آیفون ثبت کنید. سپس نوبت به تعیین کد امنیتی ثبت کنید. سپس نوبت به تعیین کد امنیتی انتخاب میکنید بسیار مهم و حائز اهمیت است. بهتر است هیچوقت این کد را فراموش نکنید.

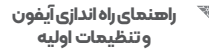

P

## در قدم بعدی نوبت بازیابی اطلاعات یا اصطلاحاریستور (Restore) میرسد.

احتمالا در این بخش مانند عکس فوق چهار گزینه پیش رویتان قرار میگیرد. عملکرد هر یک از این گزینهها به شرح زیر است و شما باید گزینه مناسب خود را انتخاب کنید:

| < Back                           | 941AM                                                       |                                      |
|----------------------------------|-------------------------------------------------------------|--------------------------------------|
|                                  | Ð                                                           |                                      |
| A                                | pps & Da                                                    | ita                                  |
| Restore from                     | iCloud Backup                                               | 3                                    |
| Restore from                     | iTunes Backup                                               | 3                                    |
| Set Up as Ne                     | w iPhone                                                    | )                                    |
| Move Data fr                     | om Android                                                  | 3                                    |
| Wh<br>Your person<br>will appear | at does restoring<br>al data and purch<br>on your device, a | do?<br>ased content<br>utomatically. |

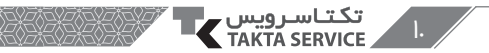

### گزینه Restore from iCloud Backup:

این گزینه زمانی کاربرد دارد که شما بخواهید یک فایل بکآپ را از طریق سرویس آیکلود در آیفون جدید خود بازیابی کنید. اگر یک آیفون قدیمی داشتید و توسط سرویس آیکلود از اطلاعات آن بکآپ تهیه میکردید، با انتخاب این گزینه میتوانید تمام آن اطلاعات را (ضمن متصل بودن به اینترنت) به آیفون جدید خود منتقل کنید.

## گزینه Restore from iTunes Backup؛

این گزینه در شرایطی کارایی دارد که قصد داشته باشید یک فایل بکآپ را از طریق برنامه آیتیونز ریستور کنید. اگر یک آیفون قدیمی داشتید و توسط برنامه آیتیونز از اطلاعات آن بکآپ تهیه میکردید، با انتخاب این گزینه و

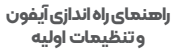

اتصال آیفون جدیدتان به کامپیوتر واسطی که برنامه آیتیونز در آن نصب است، میتوانید تمام اطلاعات پیشین را بازیابی کنید.

#### گزینه Set Up as a New iPhone:

با انتخاب این گزینه از ریستور یا بازیابی اطلاعات صرف نظر میشود و آیفون شما به عنوان یک دستگاه جدید و حاوی تنظیمات کارخانه شروع به کار میکند.

## گزینه Move Data from Android:

با استفاده از این گزینه هم میتوانید برخی از اطلاعات دستگاه اندرویدی را به آیفون جدیدتان منتقل کنید.اگرپیش از این از گوشی اندرویدی استفاده میکردید و حال یک آیفون خریدهاید، میتوانید از این گزینه استفاده کنید.

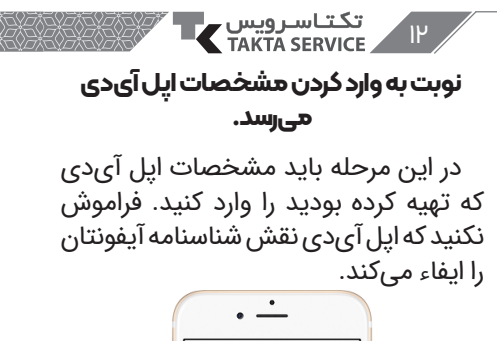

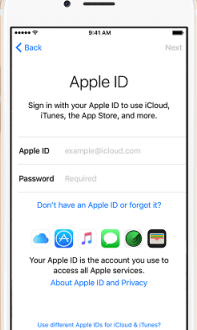

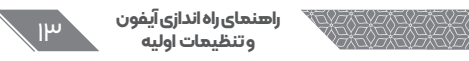

# سپس نوبت به دستیار هوشمند اپل یعنی سیری (Siri) میرسد.

از آنجایی که سیری از ربان فارسی پشتیبانی نمیکند، پیشنهاد میکنیم که گزینه «Turn On Siri Later» را انتخاب و فعلا از راهاندازی آن صرف نظر کنید.

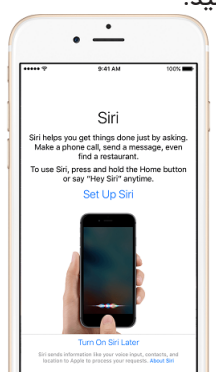

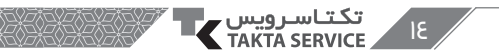

اگر آیفون شما آیفون ۶ یا مدلهای بالاتر آن باشد با مرحله فوق هم مواجه خواهید شد که مربوط به انتخاب سایر نمایش محتوا در نمایشگر آیفون است. در حالت «Standard» آیکونهای موجود کوچکترهستندودرحالت «Zoomed» اندازه آیکون برنامهها کمی بزرگتر

است.

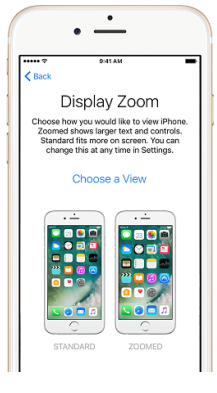

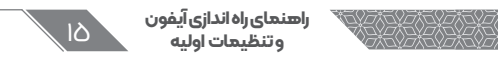

## از آیفون خود لذت بیرید!

با طی کردن مراحل فوق تقریبا اقدامات اصلی که باید برای راهاندازی و استفاده از آیفون سپری میکردید، به پایان رسیده است. در هر یک از بخشها و قسمتهایی که از شما درخواست ارائه مشخصات اپل که از شما درخواست ارائه مشخصات اپل آیدی شد، مشخصات آن را وارد کنید. شما میتوانید از سرویسهایی همچون آیتیونز میتوانید از سرویسهایی همچون آیتیونز میتوانید از سرویسهایی ای استور (Icloud Backup) فایند مای آیفون (Find My iPhone) و غیره استفاده کنید.

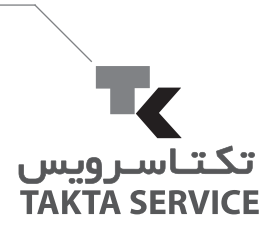

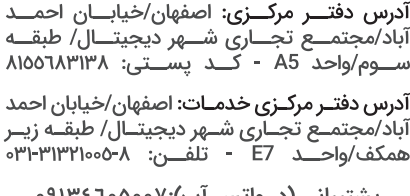

پشتیبانی (در واتس آپ):۹۱۳٤٦۰۵۰۰۷

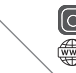

taktaserviceofficial taktaserviceborna.ir